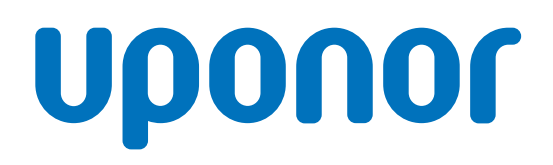

## Uponor Smatrix Base PRO

HU Rövid szerelési útmutató

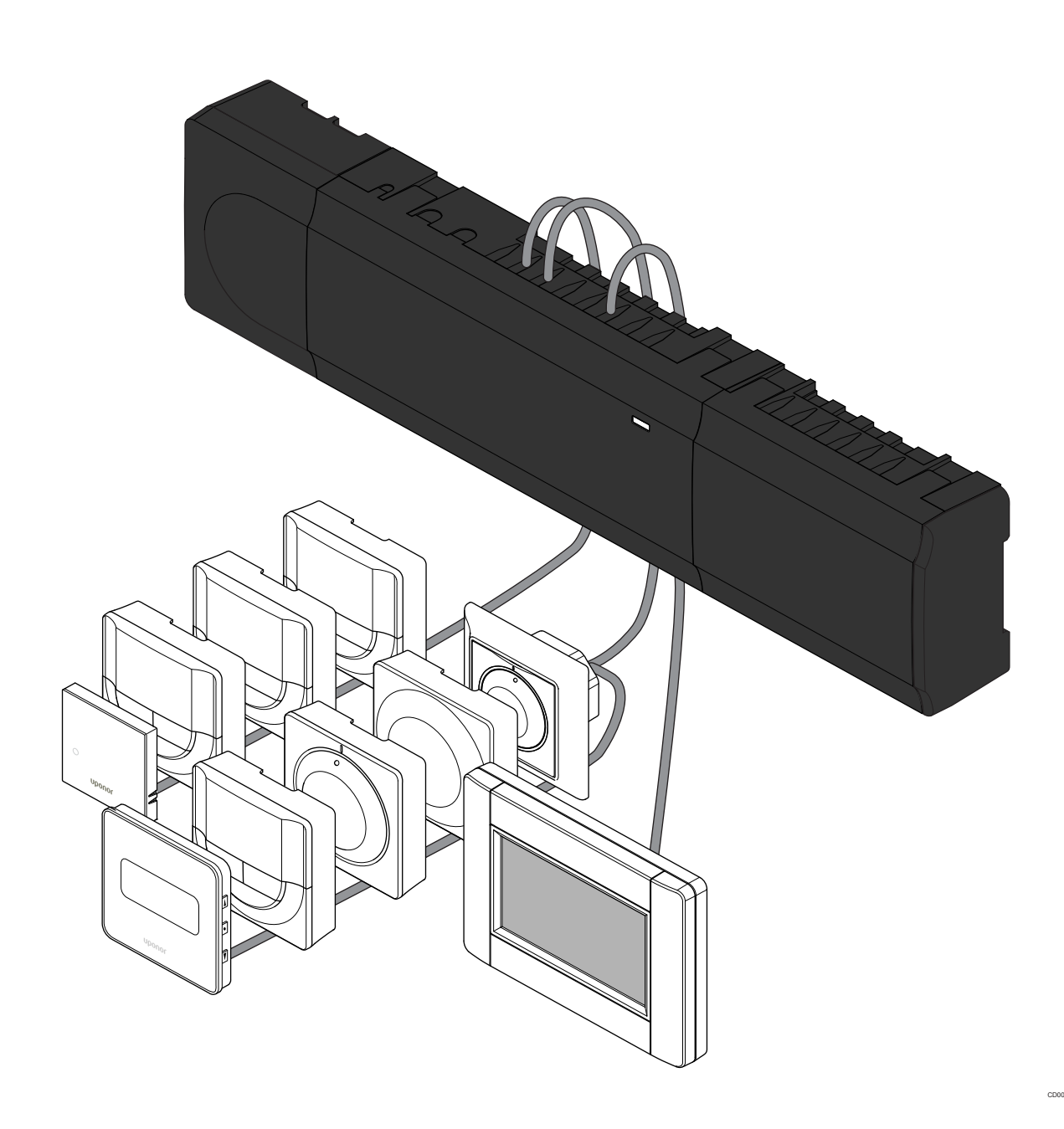

# **Tartalom**

| 1          | Biztonsági utasítások 3                                      |
|------------|--------------------------------------------------------------|
| 1.1<br>1.2 | Központi egység                                              |
| 2          | Az Uponor Smatrix Base PRO rendszer leírása 4                |
| 2.1        | Alkatrészek 4                                                |
| 2.2        | Példa a rendszer üzembe helyezésére 4                        |
| 3          | Rövid szerelési útmutató 5                                   |
| 3.1        | Telepítés                                                    |
| 3.2        | Termosztát és/vagy rendszerkészülék regisztrálása egy        |
|            | központi egységen 8                                          |
| 3.3        | Több központi egység regisztrálása 9                         |
| 3.4        | Egy csatorna vagy rendszerkészülék regisztrációjának törlése |
| 3.5        | Az összes csatorna regisztrációjának törlése 10              |
| 3.6        | Helyiség megkerülése                                         |
| 3.7        | Adatátviteli kapcsolatok 10                                  |
| 3.8        | További funkciók 10                                          |
|            |                                                              |

| 4 | Műszaki adatok 1 | 11 |  |
|---|------------------|----|--|
|---|------------------|----|--|

# 1 Biztonsági utasítások

#### MEGJEGYZÉS

Ez a rövid szerelési útmutató tapasztalt szerelők részére szolgáló emlékeztető.

Kifejezetten javasoljuk, hogy a vezérlőrendszer szerelése előtt ne csak ezt a rövid útmutatót, hanem a részletes kézikönyvet is olvassa el.

A letöltéséhez olvassa be a QR-kódot.

#### MEGJEGYZÉS

A jelen kézikönyvben a termosztátok általános kezelése az Uponor Smatrix Base Pro X-148 Modbus RTU készülékre is érvényes.

## 1.1 Központi egység

|             | Vigyázat!                                                                                                    |
|-------------|----------------------------------------------------------------------------------------------------|
| STOP        | Az Uponor rendszere 230 V-os, 50 Hz-es váltóáramot<br>használ. Veszély esetén azonnal szüntesse meg a<br>tápellátást.                                                                                  |
|             | Vigyázat!                                                                                                    |
| STOP        | Áramütés veszélye! A 230 V-os váltóáram ellen védő<br>biztonsági burkolat mögött villanyszerelést és ehhez<br>kapcsolódó szolgáltatást szakképzett villanyszerelő<br>felügyelete mellett kell végezni. |
|             | Vigyázat!                                                                                                    |
| STOP        | Az átalakító modul nagy tömegű, ezért ha a központi egységet fejjel lefelé, burkolat nélkül tartja, leválhat.                                                                                          |
|             | Figyelem!                                                                                                    |
| <u> </u>    | Az interferencia elkerülése érdekében az üzembe<br>helyezéshez használt kábeleket vagy adatkábeleket<br>tartsa távol az 50 V-nál magasabb feszültségű<br>kábelektől.                                   |
| Δ           | Figyelem!                                                                                                    |
| <u>/!</u> \ | Győződjön meg arról, hogy mindegyik állásszabályozó a megfelelő csatornába van kötve, hogy a termosztátok a megfelelő köröket vezéreljék.                                                              |
|             | MEGJEGYZÉS                                                                                                    |
|             | Az átalakító és a központi egység közötti vezetékeket az<br>átalakító leválasztása előtt bontani kell.                                                                                                 |
|             | MEGJEGYZÉS                                                                                                    |
|             | Egy csatornába csak egy állásszabályozó köthető. Az                                                                                                    |

Egy csatornába csak egy állásszabályozó köthető. Az 01. és a 02. csatornának dupla kimenete ("a" és "b") van, két-két állásszabályozó használható velük.

## 1.2 Termosztát/rendszerkészülék

#### Figyelem!

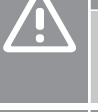

Ha a rendszer egynél több központi egységet tartalmaz, a termosztátot a fő központi egységen rendszerkészülékként kell regisztrálni.

#### Figyelem!

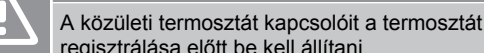

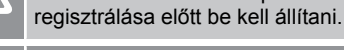

#### Figyelem!

A közületi termosztát kapcsolóinak regisztrálása csak akkor végezhető el, ha a rendelkezésre álló funkciók valamelyikére vannak beállítva.

#### MEGJEGYZÉS

Rendszerkészülék regisztrációja előtt legalább egy termosztát regisztrációját el kell végezni.

#### MEGJEGYZÉS

Egy programozóegységen legfeljebb 16 központi egység regisztrálható.

# 2 Az Uponor Smatrix Base PRO rendszer leírása

## 2.1 Alkatrészek

#### MEGJEGYZÉS

A jelen kézikönyvben a termosztátok általános kezelése az Uponor Smatrix Base Pro X-148 Modbus RTU készülékre is érvényes.

Az Uponor Smatrix Base PRO rendszer a következő alkatrészek kombinációjából állhat:

- Uponor Smatrix Base PRO Controller X-147 (központi egység);
- Uponor Smatrix Base PRO Interface I-147 (programozóegység);
- Uponor Smatrix Base Thermostat D+RH T-149 (T-149 digitális termosztát);
- Uponor Smatrix Base Thermostat Prog.+RH T-148 (T-148 digitális termosztát);
- Uponor Smatrix Base Thermostat Dig T-146 (T-146 digitális termosztát);
- Uponor Smatrix Base T-145 szabványos termosztát (T-145 normál termosztát)
- Uponor Smatrix Base Thermostat Flush T-144 (T-144 süllyesztett termosztát);
- Uponor Smatrix Base Thermostat Public T-143 (T-143 közületi termosztát);
- Uponor Smatrix Base PRO Room Sensor + RH T-141 (T-141 helyiségtermosztát)
- Uponor Smatrix Base Slave Module M-140 (M-140 bővítőmodul);
- Uponor Smatrix Base Star Module M-141 (M-141 csillagmodul);
- Uponor Smatrix Transformer A-1XX (A-1XX átalakító).

## 2.2 Példa a rendszer üzembe helyezésére

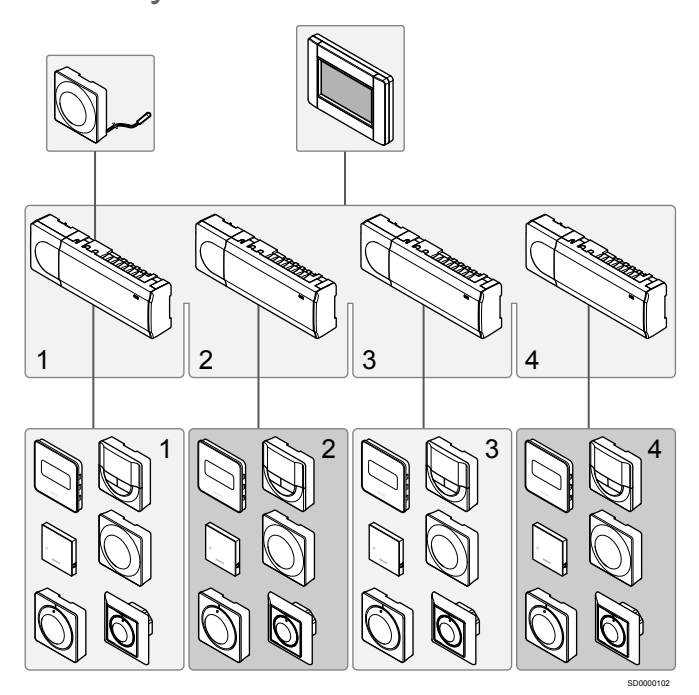

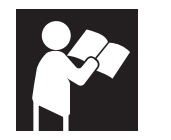

Uponor Smatrix Base PRO

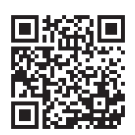

www.uponor.com/services/download-centre

# 3 Rövid szerelési útmutató

3.1 Telepítés

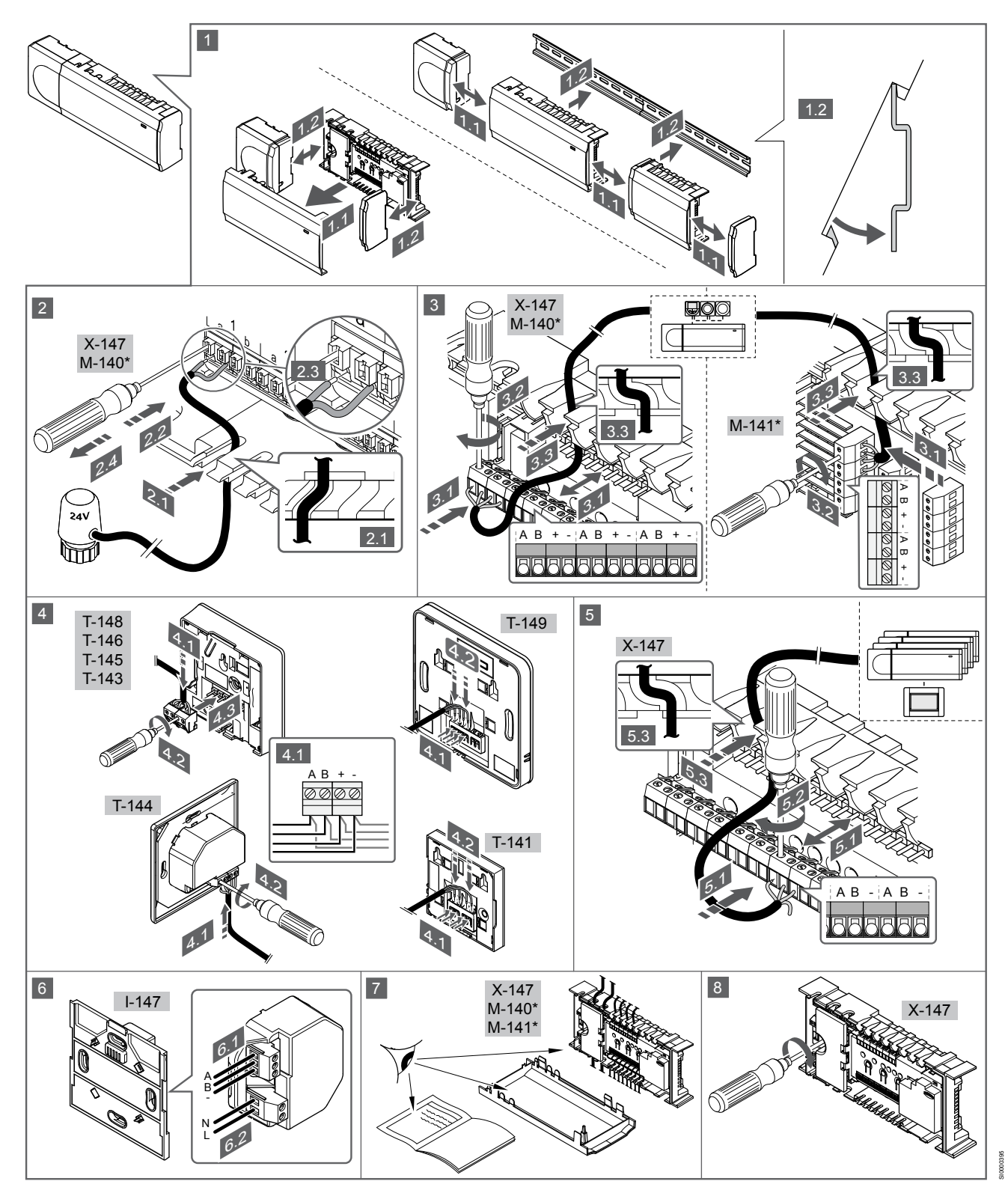

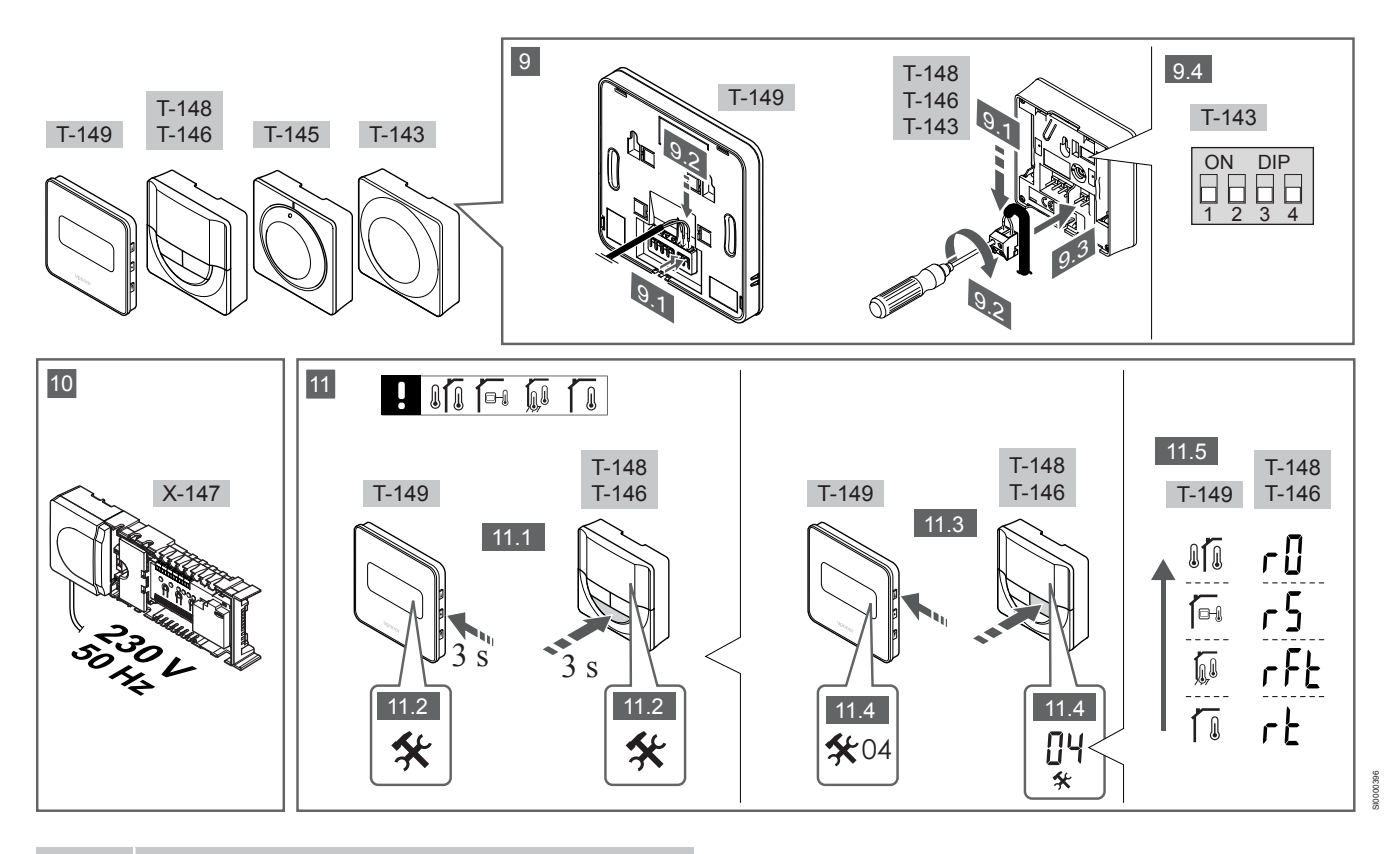

#### MEGJEGYZÉS

A jelen kézikönyvben a termosztátok általános kezelése az Uponor Smatrix Base Pro X-148 Modbus RTU készülékre is érvényes.

## 1—11. Az alkatrészek csatlakoztatása

- 1. Ha az egész berendezést vagy annak egy részét falra szereli, használjon DIN-sínt vagy tiplis fali csavarokat.
- 2. Csatlakoztassa az állásszabályozókat.
- A gyengeáramú kábelt a szabályozóhoz, a bővítőmodulhoz vagy a külön megvásárolható csillagmodulhoz csatlakoztassa. Megjegyzés: Javasoljuk, hogy a sínrendszer egységei láncban kapcsolódjanak egymáshoz. Lásd a következő részt: Adatátviteli kapcsolatok, Oldal 10 További információért.
- 4. A gyengeáramú kábelt a termosztáthoz vagy az időkapcsolóhoz csatlakoztassa.
- Csatlakoztasson egy rendszersín-adatátviteli kábelt a központi egységek közé, és vezessen egy kábelt a programozóegységhez. Megjegyzés: Javasoljuk, hogy a sínrendszer egységei láncban kapcsolódjanak egymáshoz. Lásd a következő részt: Adatátviteli kapcsolatok, Oldal 10 További információért.
- Csatlakoztasson egy rendszersín-adatátviteli kábelt (6.1) és egy tápkábelt (6.2) a programozóegységhez.
- 7. Ellenőrizze, hogy minden vezeték csatlakoztatása megtörtént és megfelelő-e:
  - Állásszabályozók
  - Fűtés-/hűtés kapcsoló
  - Keringtető szivattyú
- Győződjön meg arról, hogy a központi egység 230 V váltóáramú rekesze zárva van, a rögzítő csavar pedig meg van húzva.
- Csatlakoztassa a külön megvásárolható külső érzékelőt (amennyiben a termosztát kompatibilis), és állítsa be a DIPkapcsolót (csak a T-143 közületi termosztáton).

| Funkció                                                                                                    | Kapcsoló          |
|----------------------------------------------------------------------------------------------------|-------------------|
| Normál helyiségtermosztát                                                                                               | ON DIP<br>1 2 3 4 |
| Normál helyiségtermosztát padlóhőmérséklet-<br>érzékelővel                                                              | ON DIP<br>1 2 3 4 |
| Normál helyiségtermosztát vagy a rendszer<br>valamelyik készüléke kültérihőmérséklet-érzékelővel                        | ON DIP<br>1 2 3 4 |
| Rendszerkészülék a fűtés-/hűtéskapcsoló funkcióhoz<br>tartozó hőmérséklet-érzékelővel                                   | ON DIP<br>1 2 3 4 |
| Olyan rendszerkészülék, amely az érzékelőből érkező<br>jeleket a Komfort/ECO üzemmód közötti átváltáshoz<br>használja** | ON DIP<br>1 2 3 4 |
|                                                                                                    | ON DIP            |

#### Távérzékelő

\* Ha a termosztát a fő központi egységen van regisztrálva, akkor csak rendszerkészülékként regisztrálható a több központi egységgel rendelkező Base PRO rendszeren. \*\* Zárt = ECO

- Csatlakoztassa a tápkábelt a 230 V-os fali csatlakozóaljzathoz, vagy ha a helyi rendelkezések ezt írják elő, egy bekötődobozhoz.
- 11. Válassza ki a termosztát üzemmódját (a 04 beállítási menüből, csak digitális termosztátok esetén).

Alapértelmezés szerint: RT (normál helyiségtermosztát).

Regisztrálja a termosztátokat, az interfészt és a rendszer többi készülékét – ebben a sorrendben (lásd a következő oldalt).

# 3.2 Termosztát és/vagy rendszerkészülék regisztrálása egy központi egységen

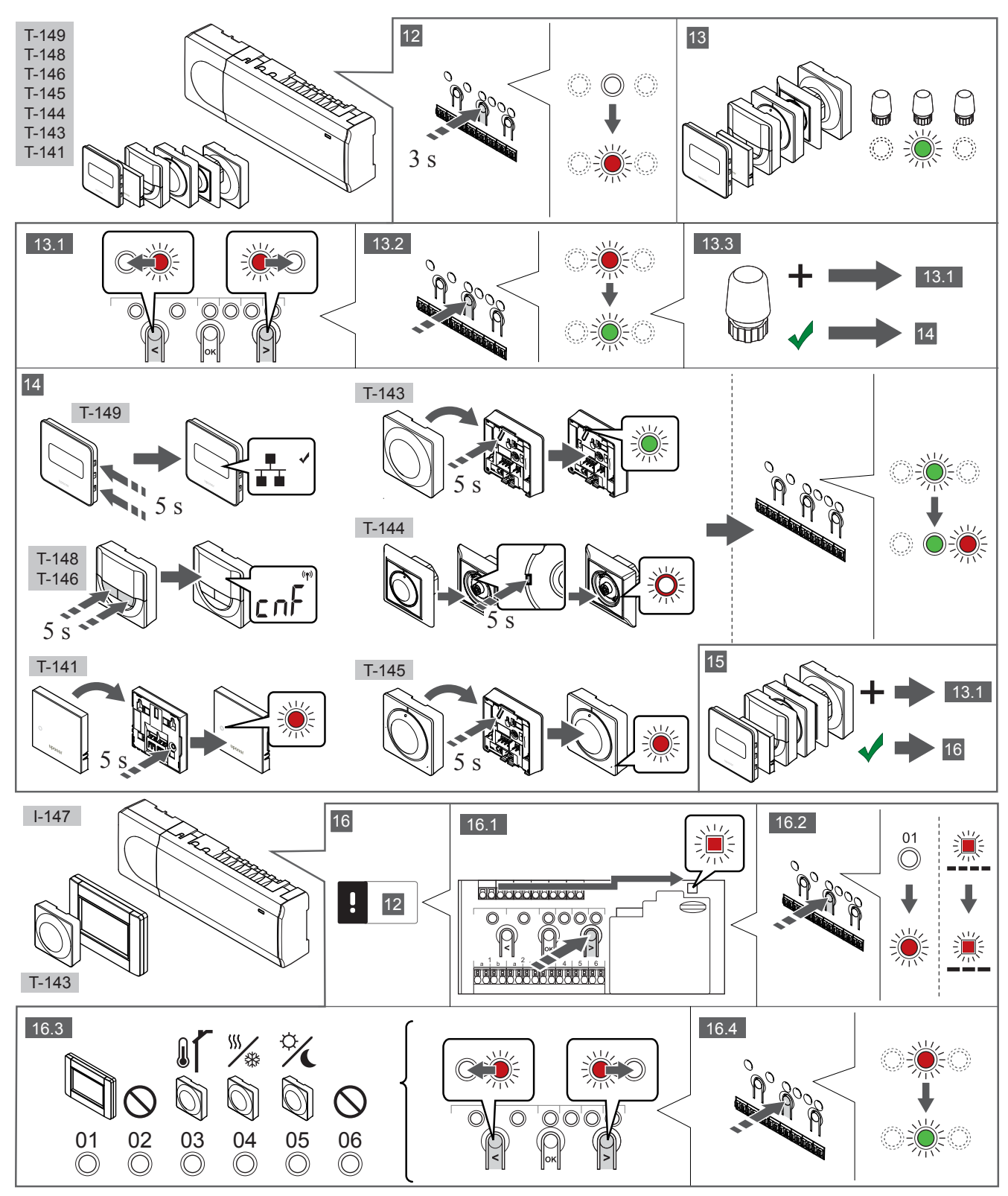

#### 12 Lépjen regisztrációs módba:

A szabályozón nyomja meg az **OK** gombot és tartsa 3 másodpercig lenyomva, amíg pirosan villogni nem kezd az 1. csatorna lámpája (vagy az első olyan csatorna lámpája, amelyet még nem azonosítottak).

## 13—15 Regisztráljon egy termosztátot:

#### 13. Válassza ki a termosztát csatornáját

- 1. A < vagy > gombbal léptesse a kurzort a kívánt csatornára (a lámpa pirosan villog).
- Az OK gomb lenyomásával válassza ki a regisztrálni kívánt 2. csatornát. A kiválasztott csatorna lámpája zölden kezd villogni.
- A 13.1 és 13.2 lépést addig ismételgesse, amíg a termosztát 3. összes regisztrációra váró csatornáját ki nem választja (a lámpák zölden villognak).

#### **MEGJEGYZÉS**

Javasoljuk, hogy a termosztát összes csatornáját egyszerre regisztrálja.

#### 14. Válasszon ki egy termosztátot.

TERMOSZTÁTKÉNT MŰKÖDŐ TÖBBFUNKCIÓS T-143 TERMOSZTÁT

Finoman nyomja meg a termosztát regisztrálógombját, tartsa 1. lenyomva, és csak akkor engedje el, amikor a regisztrálógomb feletti lyukban található lámpa elkezd zölden villogni. A kiválasztott csatornát jelző lámpa a központi egységen zöld színnel folyamatosan világítani kezd: a regisztráció befejeződött.

#### T-144 TERMOSZTÁT

Egy hegyes tárggyal finoman nyomja meg a termosztát 1. azonosítógombját, tartsa lenyomva, és csak akkor engedje el, amikor a beállítólap feletti lámpa villogni kezd. A kiválasztott csatornát jelző lámpa a központi egységen zöld színnel folyamatosan világítani kezd: a regisztráció befejeződött.

#### T-141 ÉS T-145 TERMOSZTÁTOK

1. Finoman nyomja meg a termosztát regisztrálógombját, tartsa lenyomva, és csak akkor engedje el, amikor a termosztát előlapján elhelyezett lámpa villogni kezd. A kiválasztott csatornát jelző lámpa a központi egységen zöld színnel folyamatosan világítani kezd: a regisztráció befejeződött.

#### T-146, T-148 ÉS T-149 TERMOSZTÁTOK

Nyomja le és tartsa addig lenyomva a termosztát - és + 1 gombjait (a T-149 termosztáton a v és ▲ gombokat), amíg meg nem jelenik CnF (konfiguráció) felirat az adatátvitelt jelző ikonnal

A kiválasztott csatornát jelző lámpa a központi egységen zöld színnel folyamatosan világítani kezd: a regisztráció befejeződött.

#### 15. Ismételje meg a 13. és 14. lépést

A 13. és 14. lépéseket addig ismételgesse, amíg az összes rendelkezésre álló termosztátot be nem azonosította.

### 16—18 Regisztráljon egy rendszerkészüléket:

#### **MEGJEGYZÉS**

Rendszerkészülék regisztrációja előtt legalább egy termosztát regisztrációját el kell végezni.

#### 16. Regisztrációs mód

Váltson regisztrációs módba (12. lépés).

- 1. A < vagy > gombbal léptesse a kurzort az áramellátás lámpájára (a lámpa pirosan villog).
- 2. Az OK gombot lenyomva aktiválja a rendszercsatorna regisztrációs üzemmódját. Az áramellátás lámpája hosszú jel – rövid szünet – hosszú jel ütemben villog, miközben az 1. csatorna lámpája pirosan villog.
- Válasszon ki a rendszer alább felsorolt csatornái közül egyet. 3 1 = érintőképernyős programozóegység

- 2 = nincs használatban
- 3 = közületi termosztát kültéri érzékelővel

4 = közületi termosztát az érzékelőből érkező jelek által vezérelt fűtés/hűtés kapcsolóval

- 5 = közületi termosztát Komfort/ECO kapcsolóval
- 4. Az OK gomb lenyomásával válassza ki a rendszerkészülék csatornáiát.

A csatorna lámpája zölden kezd villogni.

## 17. Válassza ki a rendszerkészüléket

Válassza ki a rendszercsatornának megfelelő rendszerkészüléket.

#### I-147 PROGRAMOZÓEGYSÉG

- 1. Kapcsolja be a programozóegységet, és csatlakoztassa a töltőhöz.
- Kövesse az indítási útmutató utasításait a programozóegységen 2 egészen a regisztrációig.
- A regisztrációt úgy indíthatja el, hogy megnyomja Az 3. érintőképernyő hozzákapcsolása a központi egységhez gombot az Indítási útmutató vagy a Kapcsolat menüben (Főmenü > Preferenciák).
- 4. A központi egység regisztrálja a programozóegységet. A kiválasztott csatornát jelző lámpa a központi egységen zöld színnel folyamatosan világítani kezd: a regisztráció befejeződött.

#### RENDSZERKÉSZÜLÉKKÉNT MŰKÖDŐ TÖBBFUNKCIÓS T-143 TERMOSZTÁT

Finoman nyomja meg a termosztát regisztrálógombját, tartsa lenyomva, és csak akkor engedje el, amikor a regisztrálógomb feletti lyukban található lámpa elkezd zölden villogni. A kiválasztott csatornát jelző lámpa a központi egységen zöld színnel folyamatosan világítani kezd: a regisztráció befejeződött.

#### 18. Ismételje meg a 16. és 17. lépést

Az 16. és 17. lépéseket addig ismételgesse, amíg az összes rendelkezésre álló rendszerkészüléket nem regisztrálta.

#### 19 Lépjen ki a regisztrációs módból:

A központi egységen nyomja meg az OK gombot, és tartsa 3 másodpercig lenyomva, amíg a zöld lámpák ki nem alszanak, ezzel jelezve a regisztráció befejezését és a működési üzemmódba visszatérést

## 3.3 Több központi egység regisztrálása

#### **MEGJEGYZÉS**

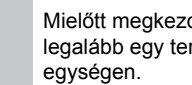

Mielőtt megkezdené a programozóegység regisztrációját, legalább egy termosztátot regisztrálni kell a központi

Egy programozóegységen legfeljebb 16 központi egység regisztrálható.

Minden további központi egységet regisztrálni kell az interfészen.

További információkért olvassa el a " Termosztát és/vagy rendszerkészülék regisztrálása egy központi egységen, Oldal 8 " rész 16. és 17. lépését.

## 3.4 Egy csatorna vagy rendszerkészülék regisztrációjának törlése

#### MEGJEGYZÉS

A központi egység regisztrációját a programozóegységről is törölni kell.

Lépjen a **Főmenü > Preferenciák > Kapcsolat** menübe, és törölje a regisztrációt.

Ha egy csatorna vagy egy rendszerkészülék azonosítása pontatlan volt, vagy ha újra kell azonosítani a termosztátot, az aktuális regisztráció törölhető a központi egységből.

Egy csatorna regisztrációja a következőképpen törölhető:

- Lépjen regisztrációs módba. Az 1. csatorna lámpája pirosan/zölden villog, vagy az első olyan
- csatorna lámpája pirosanizotech vinog, vagy az első oryan csatorna lámpája pirosan villog, amelyet még nem regisztráltak.
  Ha egy rendszerkészülék (időkapcsoló stb.) azonosítását törölni
- kell, nyomja meg a rendszer csatornaazonosító üzemmódját. Az áramellátás lámpája hosszú jel – rövid szünet – hosszú jel ütemben villog, miközben az 1. csatorna lámpája pirosan/zölden villog.
- A < vagy > gombbal léptesse a kurzort (a lámpa pirosan villog) a kívánt csatornára (ha már regisztrált, zölden villog), ezzel törölheti regisztrációt.
- Mintegy 5 másodpercig tartsa lenyomva egyszerre a < és a > gombot, amíg a kiválasztott csatornát jelző lámpa piros villogásba nem kezd.

## 3.5 Az összes csatorna regisztrációjának törlése

#### MEGJEGYZÉS

A központi egység regisztrációját a programozóegységről is törölni kell.

Lépjen a **Főmenü > Preferenciák > Kapcsolat** menübe, és törölje a regisztrációt.

Ha egy vagy több csatorna azonosítása pontatlan, az összes egyszerre is törölhető.

Az összes csatornaregisztráció az alábbiak szerint törölhető egyszerre:

- Lépjen regisztrációs módba. Az 1. csatorna lámpája pirosan/ zölden villog, vagy az első olyan csatorna lámpája pirosan villog, amelyet még nem regisztráltak.
- Mintegy 10 másodpercig tartsa lenyomva egyszerre a < és a > gombot, amíg egy kivételével az összes csatornát jelző lámpa ki nem alszik. Az egyetlen égve maradó lámpa pirosan villog.

## 3.6 Helyiség megkerülése

A by-pass funkció használatához a központi egységet regisztrálni kell az interfészen.

- A programozóegységen lépjen a Helyiség megkerülése menübe a Főmenü > Beállítások > Helyiség megkerülése útvonalon.
- Válassza ki az egyik központi egységet.
- 3. Válasszon ki legfeljebb két termosztátot.
- A Megerősítés gombbal menti a beállításokat, és kilép a menüből.

## 3.7 Adatátviteli kapcsolatok

A rendszer sínes adatátviteli kapcsolatokon alapszik (emiatt a termosztátok csak egyedi azonosítóval regisztrálhatók a központi egységen), amelyek láncban, közvetlenül vagy csillagszerűen kapcsolódnak. Ez soros és párhuzamos kapcsolódást is lehetővé tesz, így sokkal egyszerűbb a termosztátok és rendszerkészülékek összekapcsolása, mint egy-egy csatlakozóérintkezőhöz csak egyetlen termosztátot kapcsolni.

A jelen adatátviteli protokollban bemutatott széles körű kapcsolódási lehetőségek minden olyan módon kombinálhatók, amely a jelenlegi rendszerhez a legjobban illik.

## 3.8 További funkciók

Az állásszabályozók automatikus kiegyensúlyozásáról (amely alapértelmezetten be van állítva, hogy ne kelljen kézzel állítani), a hőszivattyú beépítéséről, a hűtésről, a Komfort/ECO beállításokról, a KNX modulról, a helyiségellenőrzésről, az előremenő víz ellenőrzéséről stb. bővebb tájékoztatás a részletes kézikönyvben olvasható.

# 4 Műszaki adatok

| Általános                                                           | Érték                                                                                                    |
|---------------------------------------------------------------------|----------------------------------------------------------------------------------------------------|
| IP                                                                  | IP20, III. osztály (IP: a termék aktív alkatrészeinek védettségére és<br>vízállóságára vonatkozó szabvány) |
| Legmagasabb relatív környezeti páratartalom (RH)                    | 85% 20 °C-on                                                                                               |
|                                                                     |                                                                                                    |
| Termosztát                                                          | Érték                                                                                                    |
| CE jelzés                                                           |                                                                                                    |
| ERP (csak termosztát)                                               | IV                                                                                                    |
| Alacsony feszültségű tesztek                                        | EN 60730-1* és EN 60730-2-9***                                                                             |
| EMC- (elektromágneses kompatibilitási követelményekkel kapcsolatos) | EN 60730-1                                                                                                 |
| tesztek                                                             |                                                                                                    |
| Tápellátás                                                          | A központi egységetól                                                                                      |
| Feszültség                                                          | 4,5 V és 5,5 V között                                                                                      |
| Üzemi hőmérséklet                                                   | 0 °C és +45 °C között                                                                                      |
| Környezeti hőmérséklet                                              | –10 °C és +70 °C között                                                                                    |
| Csatlakozóterminálok (T-143, T-144, T-145, T-146 és T-148)          | 0,5 mm² és 2,5 mm² között                                                                                  |
| Csatlakozóterminálok (T-141 és T-149)                               | 0,25–0,75 mm² szilárd vagy 0,34–0,5 mm² rugalmas, bilincsekkel                                             |
|                                                                     |                                                                                                    |
| Programozóegység                                                    | Érték                                                                                                    |
| CE jelzés                                                           |                                                                                                    |
| Alacsony feszültségű tesztek                                        | EN 60730-1 és EN 60730-2-1                                                                                 |
| EMC- (elektromágneses kompatibilitási követelményekkel kapcsolatos) | EN 60730-1                                                                                                 |
| tesztek                                                             |                                                                                                    |
| Tápellátás                                                          | 230 V AC +10/-15%, 50 Hz fali szekrényben vagy mini USB-kapcsolattal                                       |
| Üzemi hőmérséklet                                                   | 0 °C és +45 °C között                                                                                      |
| Környezeti hőmérséklet                                              | –20 °C és +70 °C között                                                                                    |
|                                                                     |                                                                                                    |
| Vezérlőegységhez/interfészhez tartozó SD-kártya                     | Érték                                                                                                    |
| Típus                                                               | mikro SDHC, UHS vagy szabványos                                                                            |
| Teljesítmény                                                        | 432 GB, FAT 32                                                                                             |
| Sebesség                                                            | Class 410 +                                                                                                |
|                                                                     |                                                                                                    |
| X-147, X-148 központi egység                                        | Érték                                                                                                    |
| CE jelzés                                                           |                                                                                                    |
| ERP                                                                 | VIII                                                                                                    |
| Alacsony feszültségű tesztek                                        | EN 60730-1* és EN 60730-2-1**                                                                              |
| EMC- (elektromágneses kompatibilitási követelményekkel kapcsolatos) | EN 60730-1                                                                                                 |
| tesztek                                                             |                                                                                                    |
| Tápellátás                                                          | 230 V AC +10/–15%, 50 Hz vagy 60 Hz                                                                        |
| Belső olvadóbiztosíték                                              | T5 F 3,15 AL 250 V, 5x20 3,15 A (gyors kiolvadású)                                                         |
| Üzemi hőmérséklet                                                   | 0 °C és +45 °C között                                                                                      |
| Környezeti hőmérséklet                                              | –20 °C és +70 °C között                                                                                    |
| Maximális teljesítményfelvétel                                      | 45 W                                                                                                    |
| Szivattyú- és kazánrelé kimenetei                                   | 230 V AC +10/–15%, maximum 250 V AC, 8 A                                                                   |
| Általános felhasználásra szolgáló bemenet (GPI)                     | Csak feszültségmentes érintkező                                                                            |
| Hőszivattyú bemenete                                                | 12–24 V DC, 5–20 mA                                                                                        |
| Hőszivattyú kimenete                                                | 5–24 V DC, 0,5–10 mA, áramnyelő ≤ 100 mW                                                                   |
| Szelepkimenetek                                                     | 24 V AC, 0,2 A átlag, 0,4 A csúcs                                                                          |
| Tápellátás csatlakozása                                             | 1 m-es vezeték európai szabvány szerinti dugóval (az Egyesült Királyság kivételével)                       |
| Villamos vezeték, szivattyú, GPI és kazán csatlakozó termináljai    | Legfeljebb 4,0 mm²szilárd vagy 2,5 mm² rugalmas, bilincsekkel                                              |
| Csatlakozóterminálok sínnel végzett adatátvitelhez                  | 0,5 mm² és 2,5 mm² között                                                                                  |
|                                                                     | 0.2 mm² és 1.5 mm² között                                                                                  |

\*) EN 60730-1 Automatikus elektronikus vezérlők otthoni és hasonló körülmények közötti használatra, 1. rész: Általános követelmények

\*\*) EN 60730-2-1 Automatikus elektronikus vezérlők otthoni és hasonló körülmények közötti használatra, 2-1. rész: Különleges követelmények a háztartásokban használt elektromos készülékek elektronikus vezérlésével szemben

\*\*\*) EN 60730-2-9 Automatikus elektronikus vezérlők otthoni és hasonló körülmények közötti használatra, 2-9. rész: A hőmérséklet érzékelés vezérlésére vonatkozó részletes követelmények

#### Európa teljes területén használható

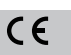

Megfelelésről szólói nyilatkozat:

Felelősségünk tudatában ezennel kijelentjük, hogy azok a termékek, amelyekre a fenti utasítások vonatkoznak, megfelelnek a "Biztonsági útmutató" füzetben található információkhoz kapcsolódó alapvető követelményeknek.

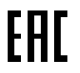

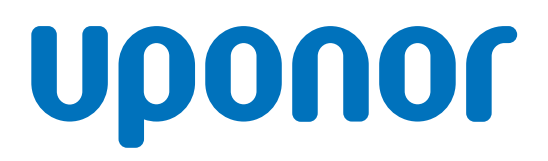

#### Uponor Épületgépészeti Kft.

Lórántffy Zsuzsanna utca 15/b. 1043 Budapest

1120142 v1\_11\_2020\_HU Production: Uponor / ELO Az Uponor fenntartja a jogot, hogy előzetes értesítés nélkül módosítsa a rendszer összetevőinek tulajdonságait, a folyamatos fejlődésre és fejlesztésre kiemelt hangsúlyt fektető vállalati irányelveivel összhangban.

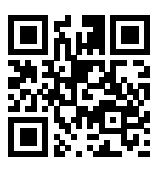

www.uponor.hu